## How to use the Plagiarism Checker

The Plagiarism Checker is designed for faculty who want their students who wish to check their papers for proper citation prior to submission to ensure that they have properly cited all of their references. Once the paper has been checked by the Plagiarism Checker, it is the students' responsibility to make corrections and re-submit the work required assignment folder in order to be graded.

Upload a paper to the Plagiarism Checker

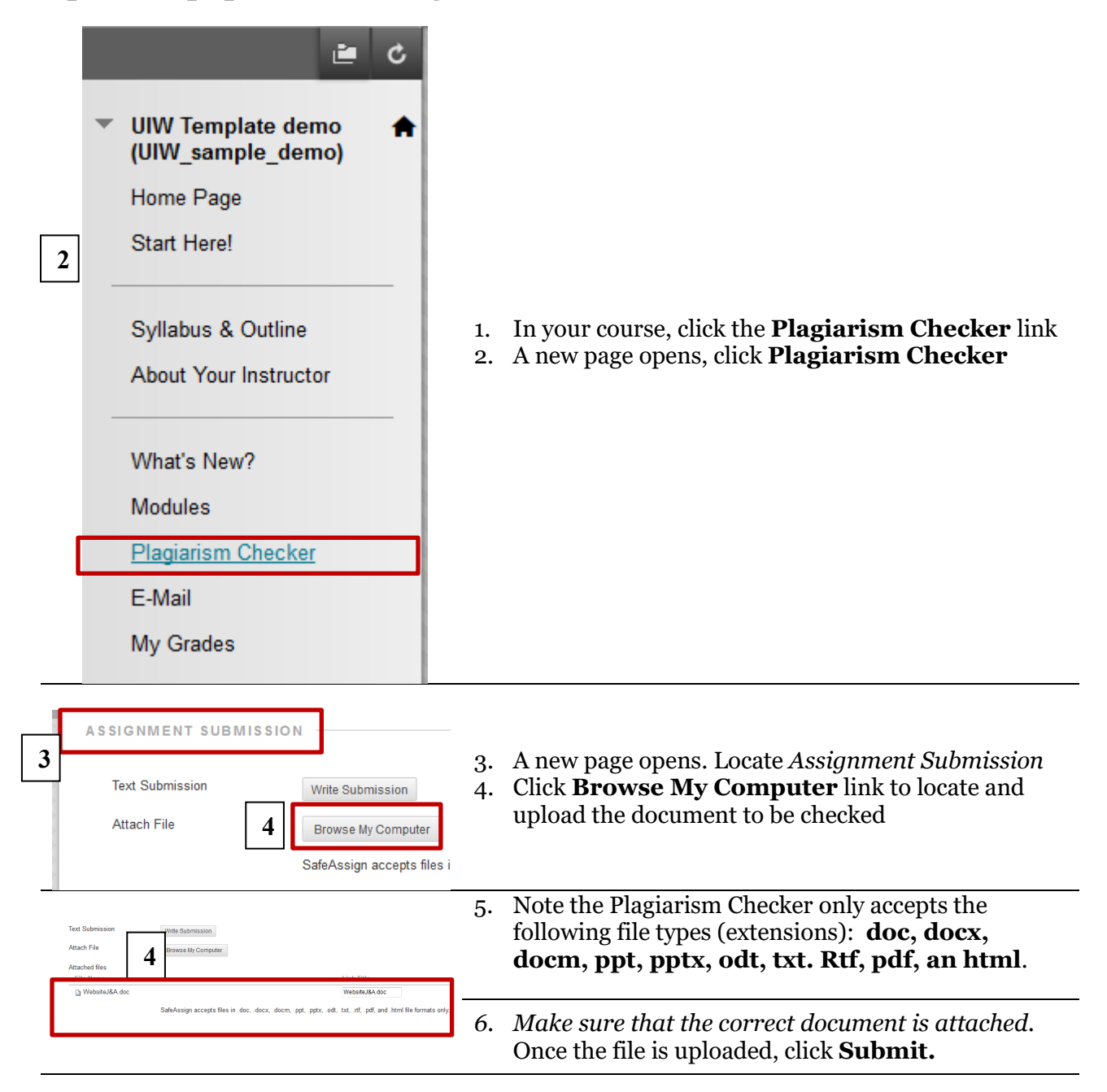

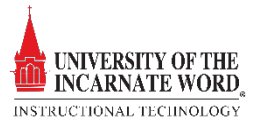

## Review the SafeAssign Report

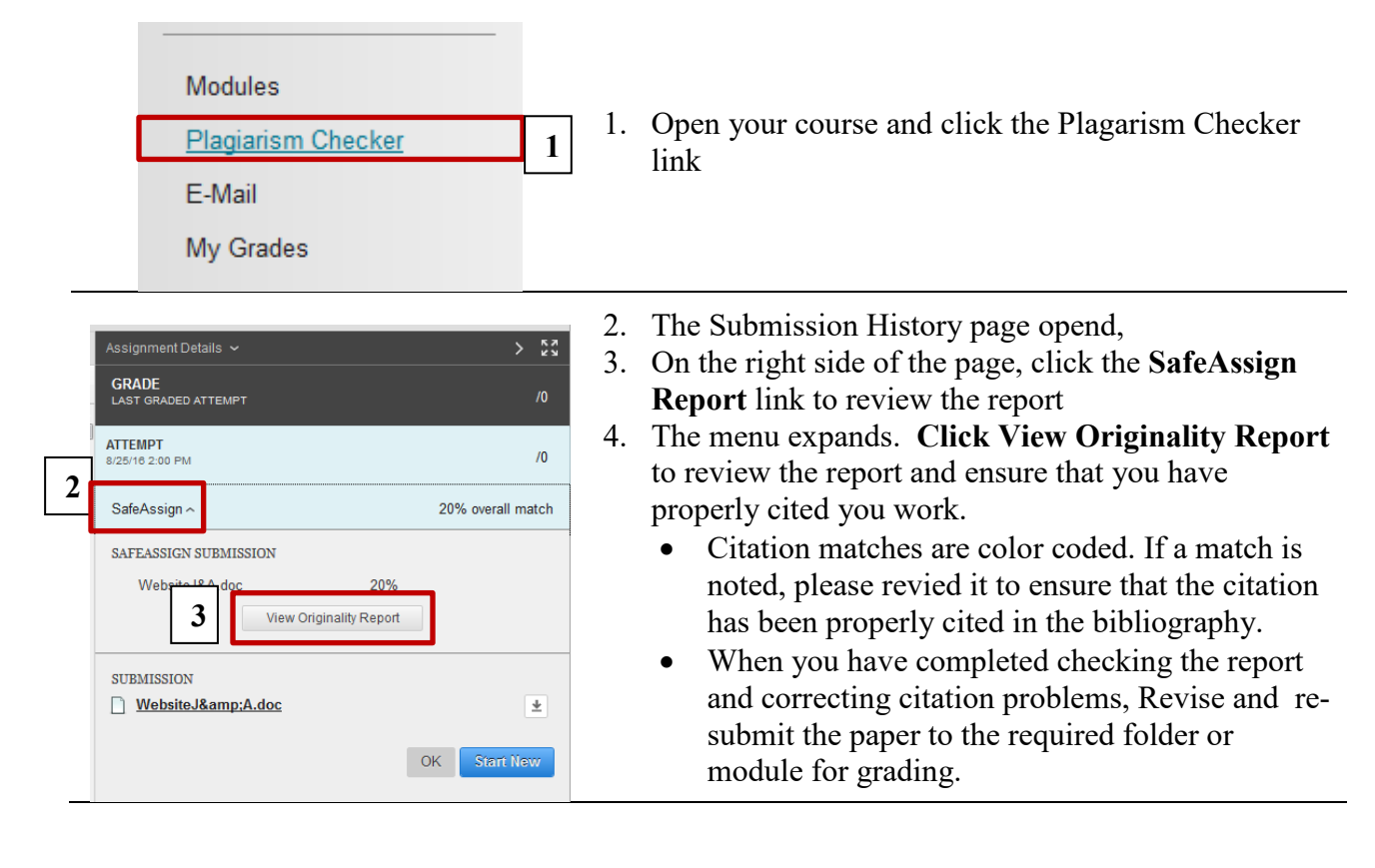

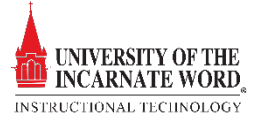